## **One Event Crew Licences for Pit Crew**

If your Pit Crew don't have a current Open MA licence they will need to Purchase the One Event Crew Licence, please see below for the steps.

## **Purchasing a One Event Crew Licence**

1. Login to RiderNet or Create a RiderNet profile via https://ridernet.com.au/

Each Crew will need to have their own RiderNet Profile

2. Once logged in, go to your Profile (top right-hand corner of their web page)

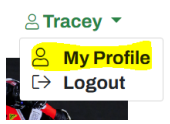

3. Click on Licences

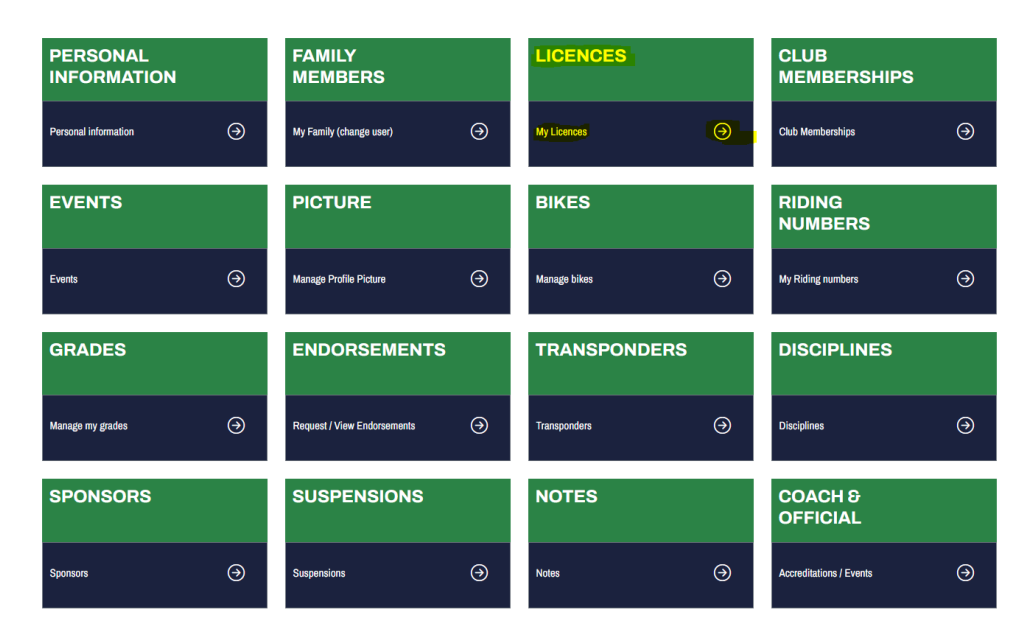

> Add Licence

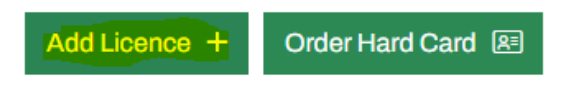

## > Non Riding Licence

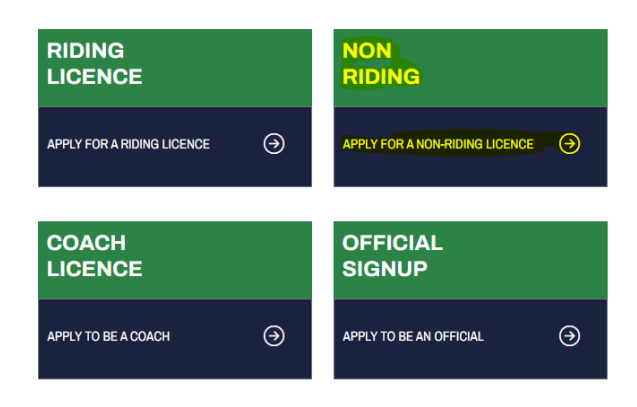

## > One Event Crew Licence

| National Media Licence 🏾 🏵 | State Media Licence 🛛 🕤       | Entrant 🕘    |
|----------------------------|-------------------------------|--------------|
| Requirements               | Requirements                  | Requirements |
| Crew Licence \ominus       | One Event Crew Licence \Theta |              |
| Requirements               | Requirements                  |              |

- 4. Confirm Your Details
- 5. From here you will need to provide Proof of ID as part of the licencing requirements (note: under the age of 16 are not eligible for these licences)
- 6. Select the event to assign the Crew licence to Finke Desert Race 2025
- 7. Disciplines select a Preferred Discipline
- 8. Review and tick to accept the declarations
- 9. Make final payment (this will generate a receipt, we suggest you download the receipt from here and save to your computer or phone)